#### Get into KIWIsmart

Step by Step Guide

#### 1. Open your Metamask wallet and click on the Menu on the right corner

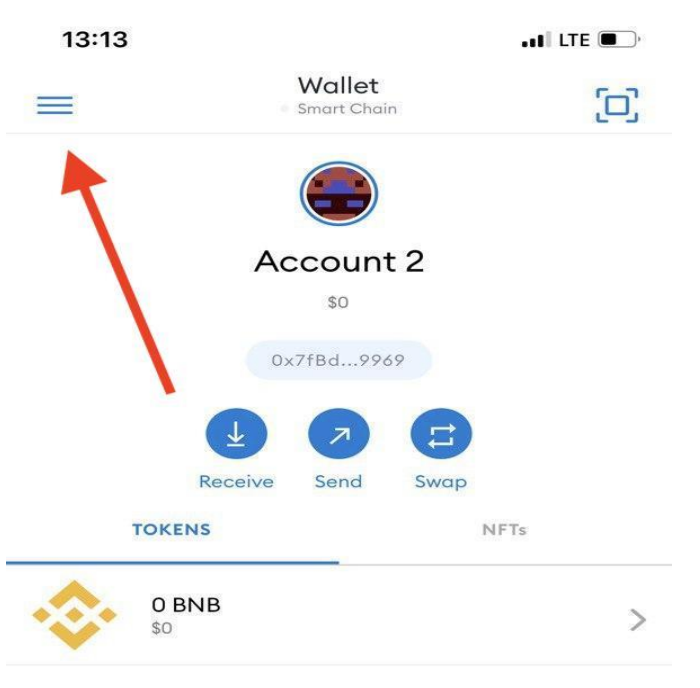

Don't see your token?

Import Tokens

#### 2. Choose Browser

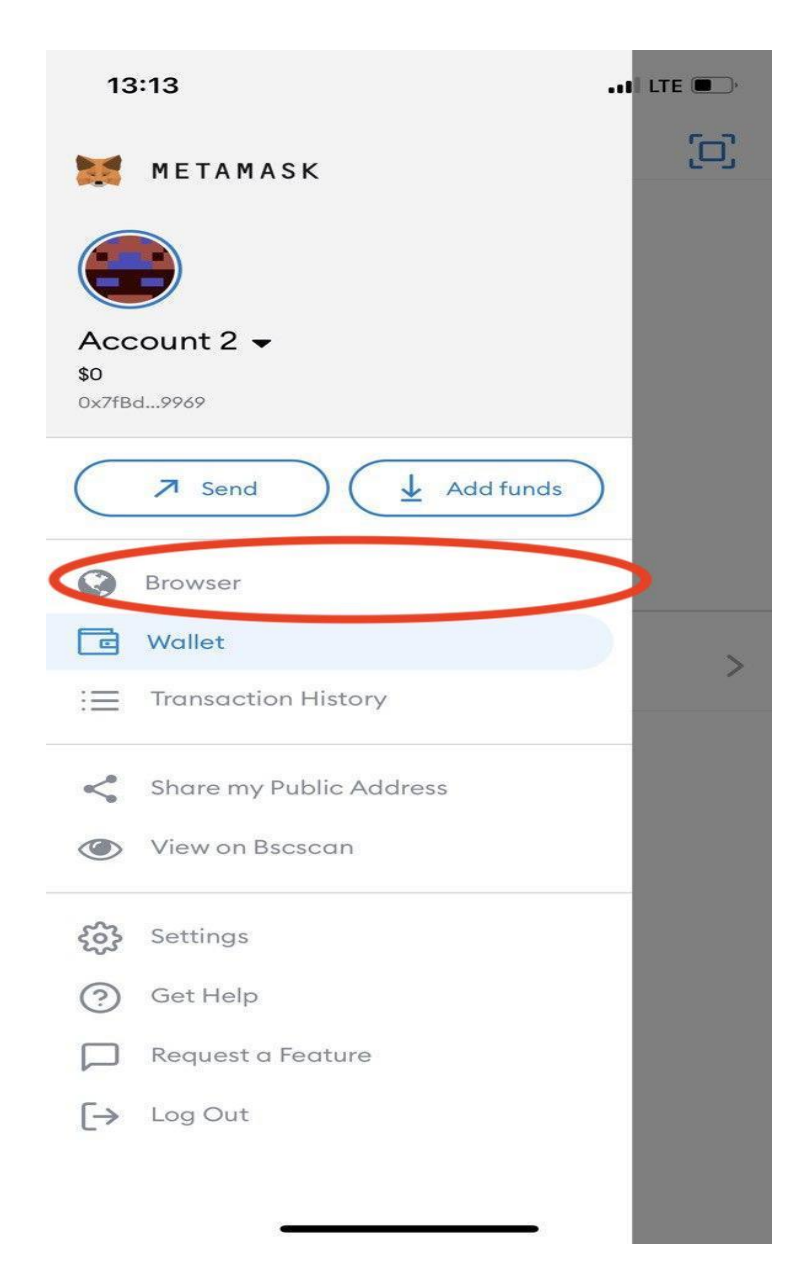

# 3. Open app.kiwismart.org and connect your wallet

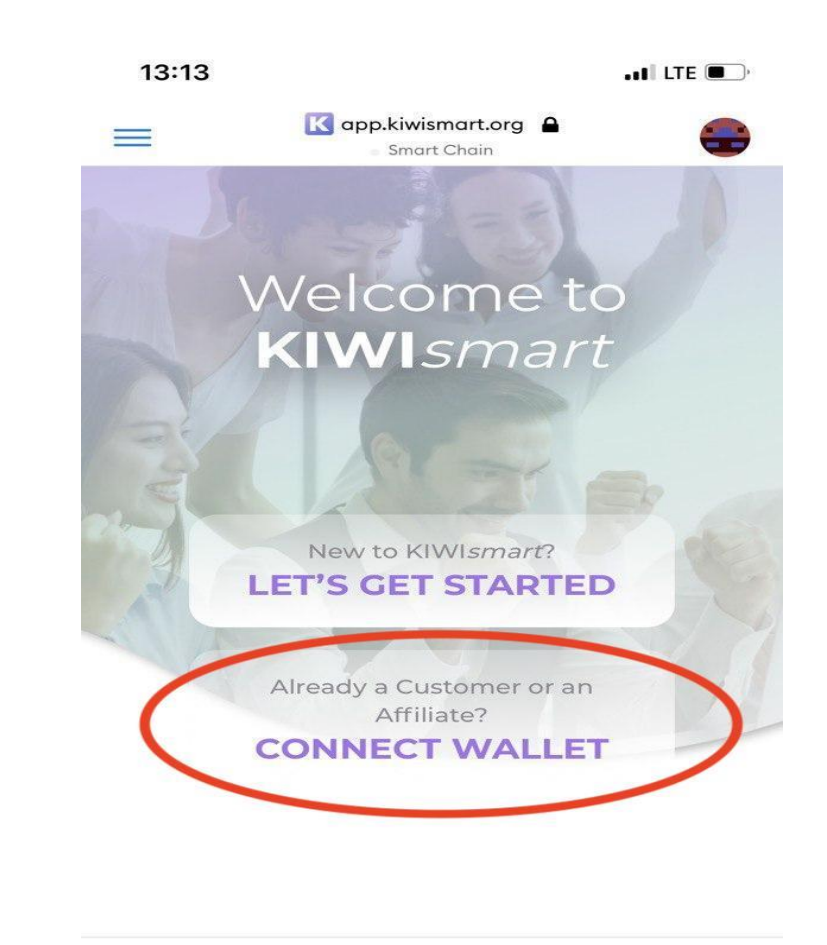

KIWI Platform © 2021 Cookies Terms Privacy support@kiwismart.org

<

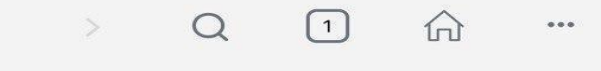

#### 4. Click on Metamask logo

13:13 🔣 app.kiwismart.org 🔒  $\equiv$ Smart Chain **KIWI**smart You must be enrolled to selected network Welcome to **KIWI**smart For desktop users Metamask KIWI Platform © 2021 Drivaau Cookies Tormo 1 < ...

5. If you don't use referral link and you are not in the system of KIWIsmart you will have to fill out the referral ID

| 13:13 |                                                     | LTE D  |  |
|-------|-----------------------------------------------------|--------|--|
|       | K app.kiwismart.org A                               | -      |  |
| KIV   | <b>N</b> Ismart                                     |        |  |
| You m | nust be enrolled to selected n                      | etwork |  |
|       | New Customer Setup                                  |        |  |
|       | Referral ID                                         |        |  |
|       |                                                     |        |  |
| 1     | Wallet Address                                      |        |  |
|       | 0x7fbd9969                                          |        |  |
|       |                                                     |        |  |
|       | Enroll                                              |        |  |
| 1     | Please wait while we complete setup                 | s      |  |
|       |                                                     |        |  |
|       | Purchase Trading Credits to use KIWIsmart products. |        |  |
|       | Additional credits are                              |        |  |
| <     | > Q 1 命                                             | •••    |  |

6. If you want to change the wallet, click the right corner up and choose the wallet you prefer to connect with.

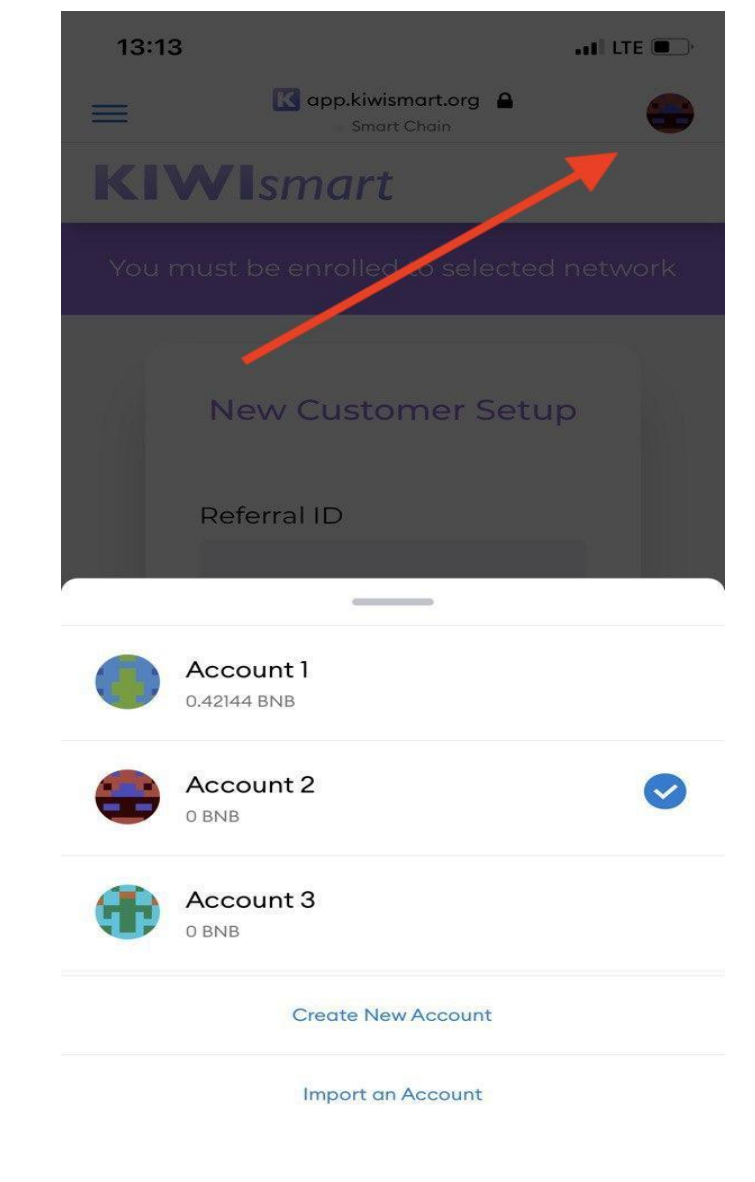

7. If you are already an user, after connecting your wallet, you will land on the dashboard, where you will be able to find your Referral Link. Also You will be able to Purchase credits or to Add an exchange.

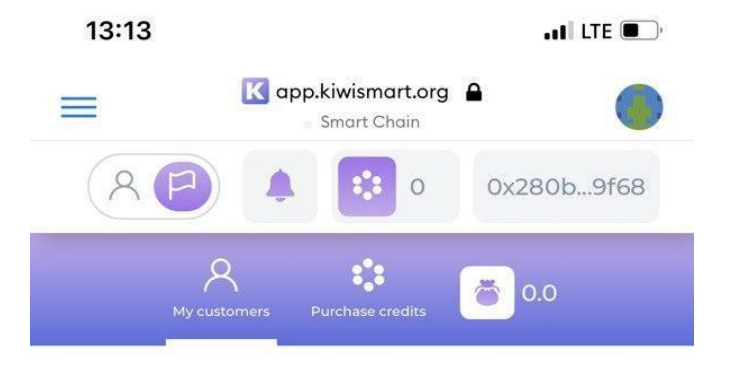

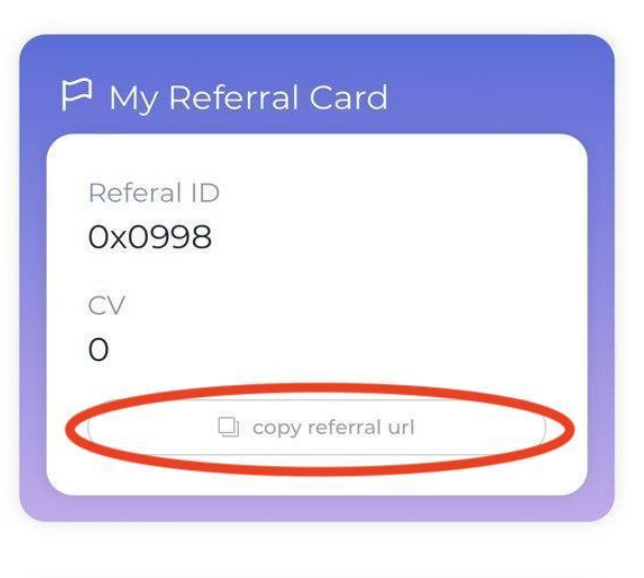

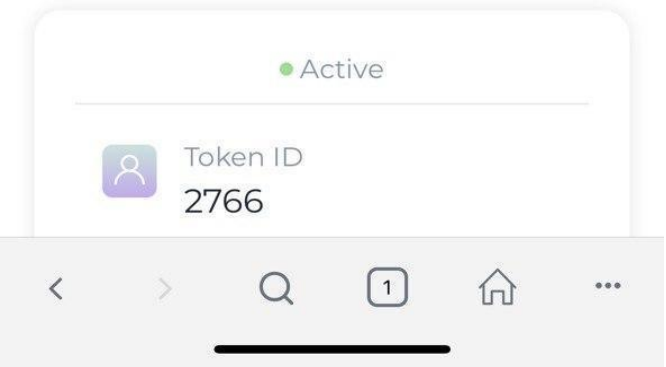

# 8. To Purchase credits, click Purchase Credits

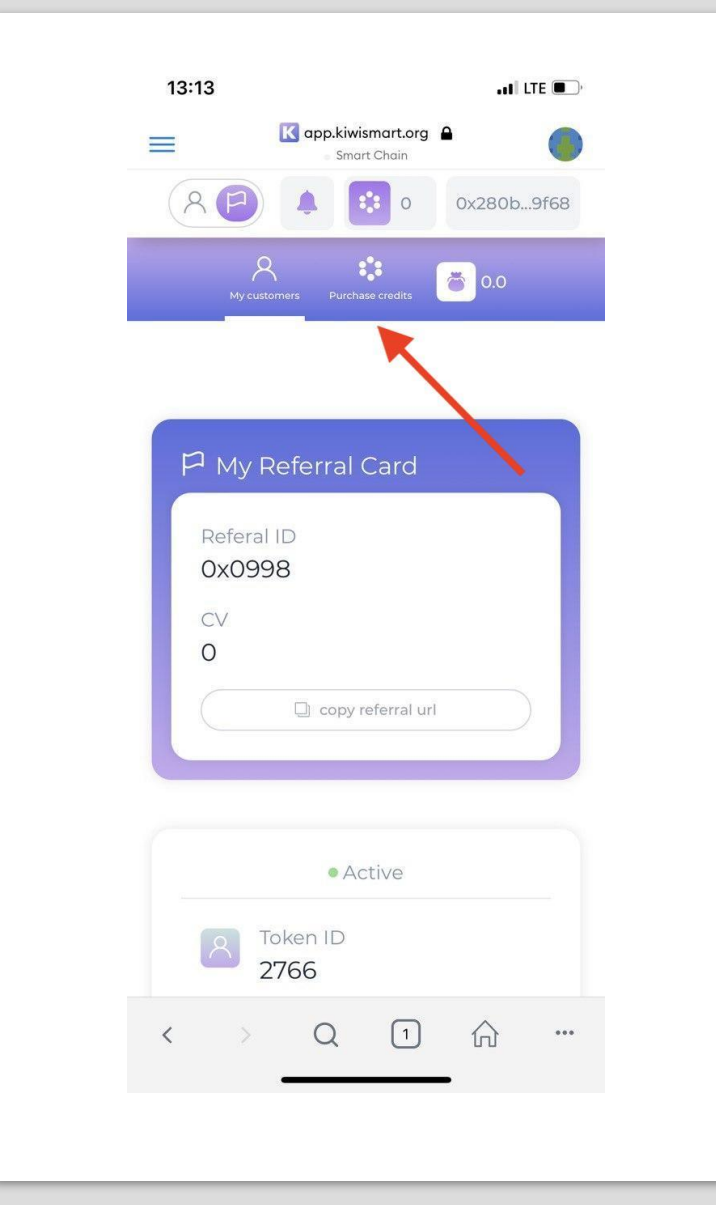

9. Chose your package by clicking on it and follow the transaction steps

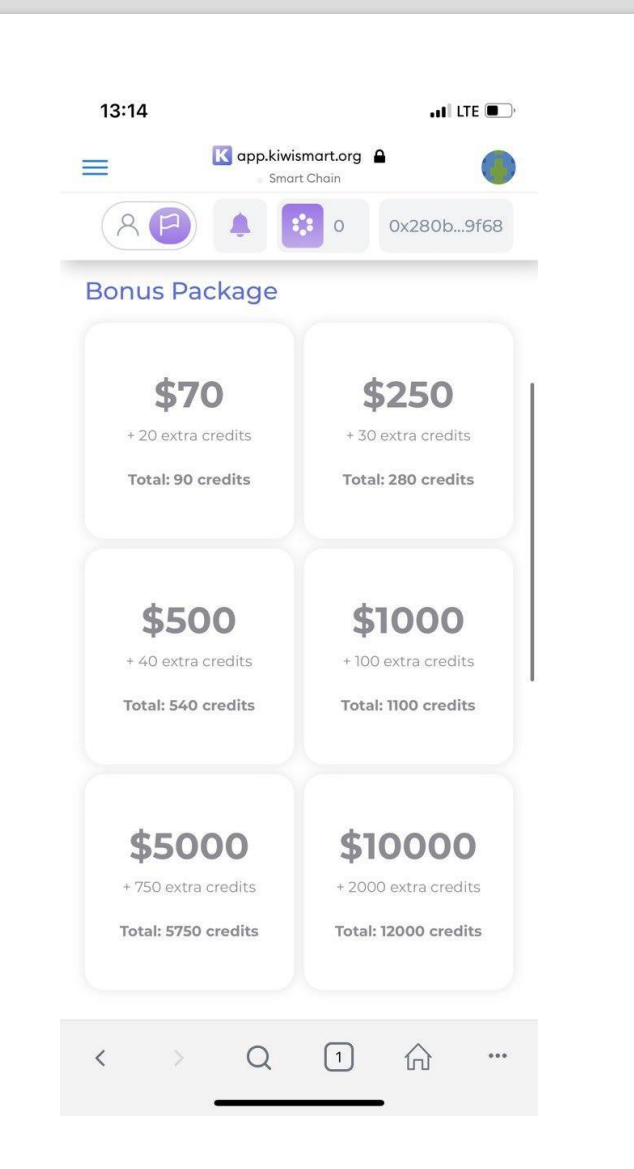

10. Your commission will be shown here and you can claim it any time

|                              | s:14<br>K                          | app.kiwisman                                                       | t.org 🔒                                    |                                   |               |
|------------------------------|------------------------------------|--------------------------------------------------------------------|--------------------------------------------|-----------------------------------|---------------|
|                              | 8 🕑                                | A 🕄                                                                | 0                                          | 0x280b                            | 9f68          |
|                              | A<br>My customers                  | s Purchase cre                                                     | dits 🦉                                     | 0.0                               |               |
| Pt<br>Pt<br>prc<br>pur<br>wh | Your Co<br>Available b<br>0.0 USDT | mmissio<br>balance to c<br>see and an<br>can only p<br>nore of you | ns<br>laim:<br>loanc y<br>urchas<br>urchas | e credit<br>nce is                | <i>t</i><br>ع |
| Ir                           | nsert amour                        | 1\$ = 1 crec                                                       | lit                                        | purcha                            | se            |
|                              |                                    |                                                                    |                                            |                                   |               |
| Bo                           | nus Pack                           | age                                                                |                                            |                                   |               |
| Bc                           | * 20 extra cred                    | dits<br>lits                                                       | <b>\$</b><br>+ 30 ex<br>Total: 2           | 250<br>ktra credits<br>280 credit | s             |

# 11. To add your exchange details, click on Customer

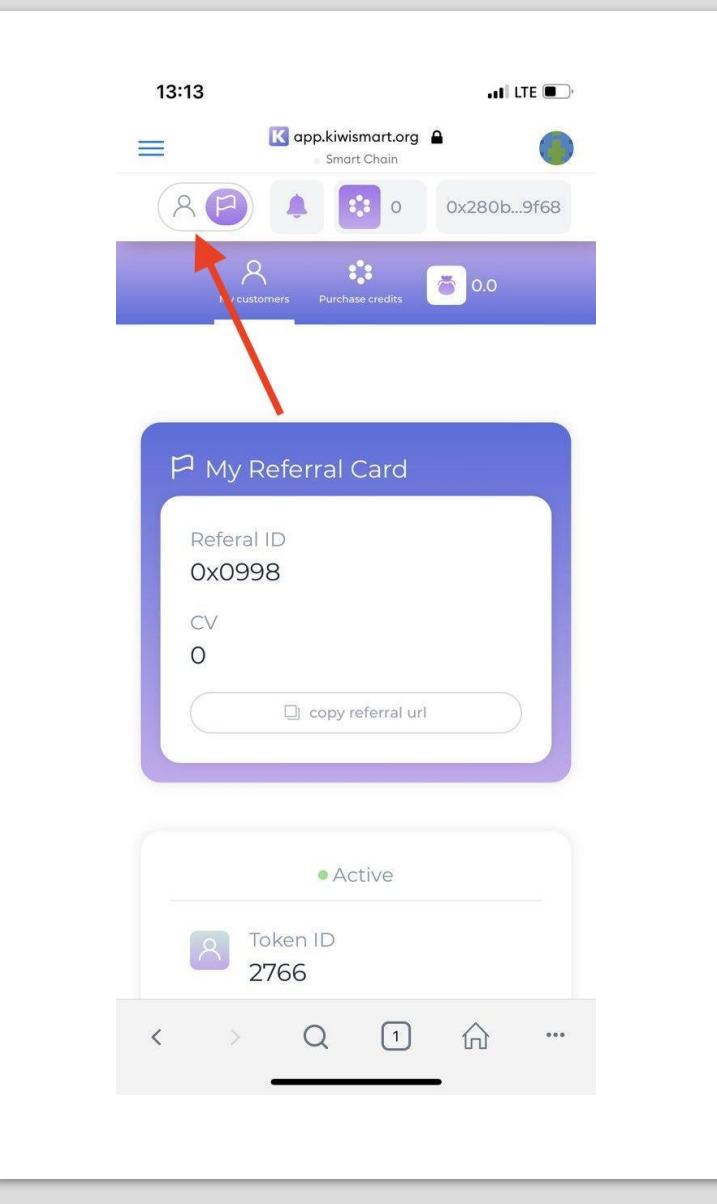

## 12. You can see if you already have any connected exchange

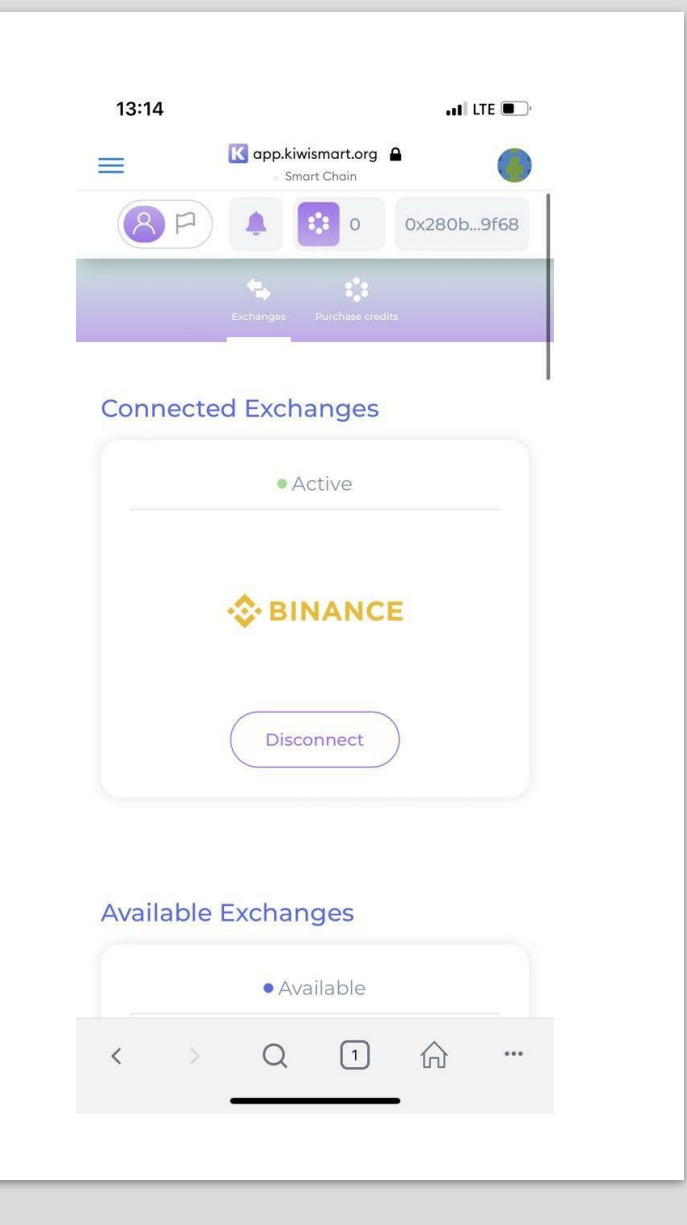

## 13. You can add new or replace excisting exchange by clicking Add

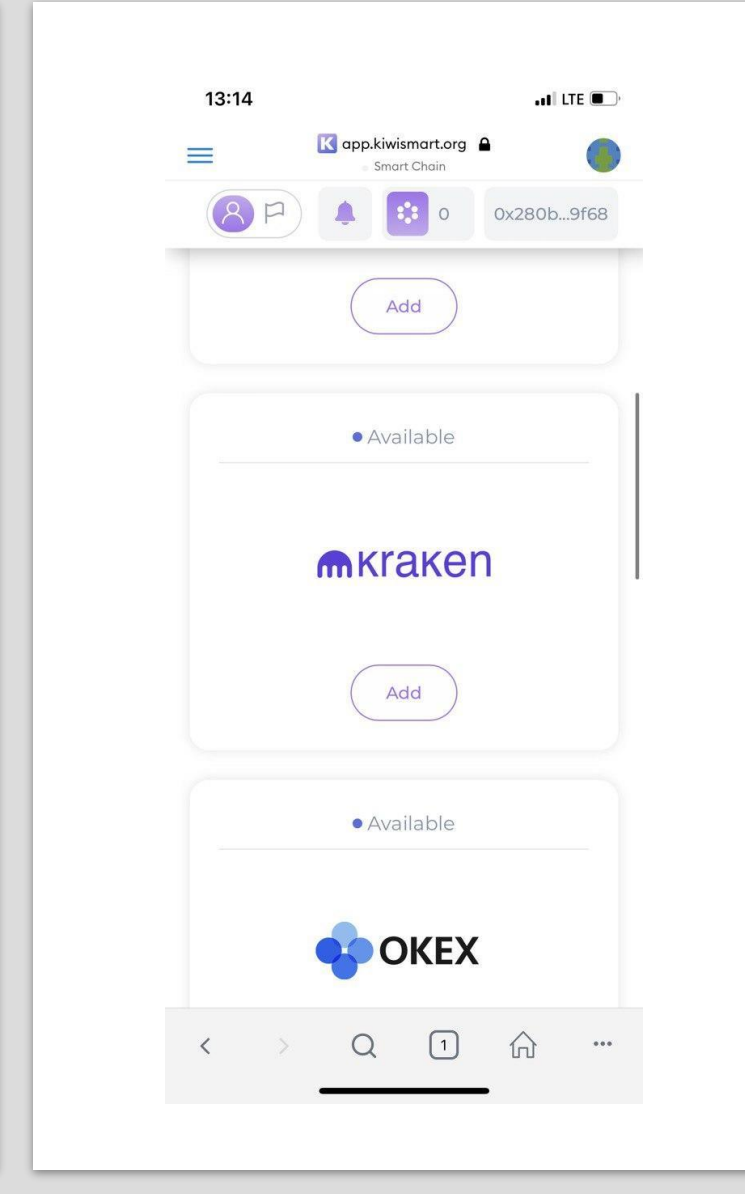

# 14. Add an exchange API key, Secret key (and Passphrases for some exchanges)

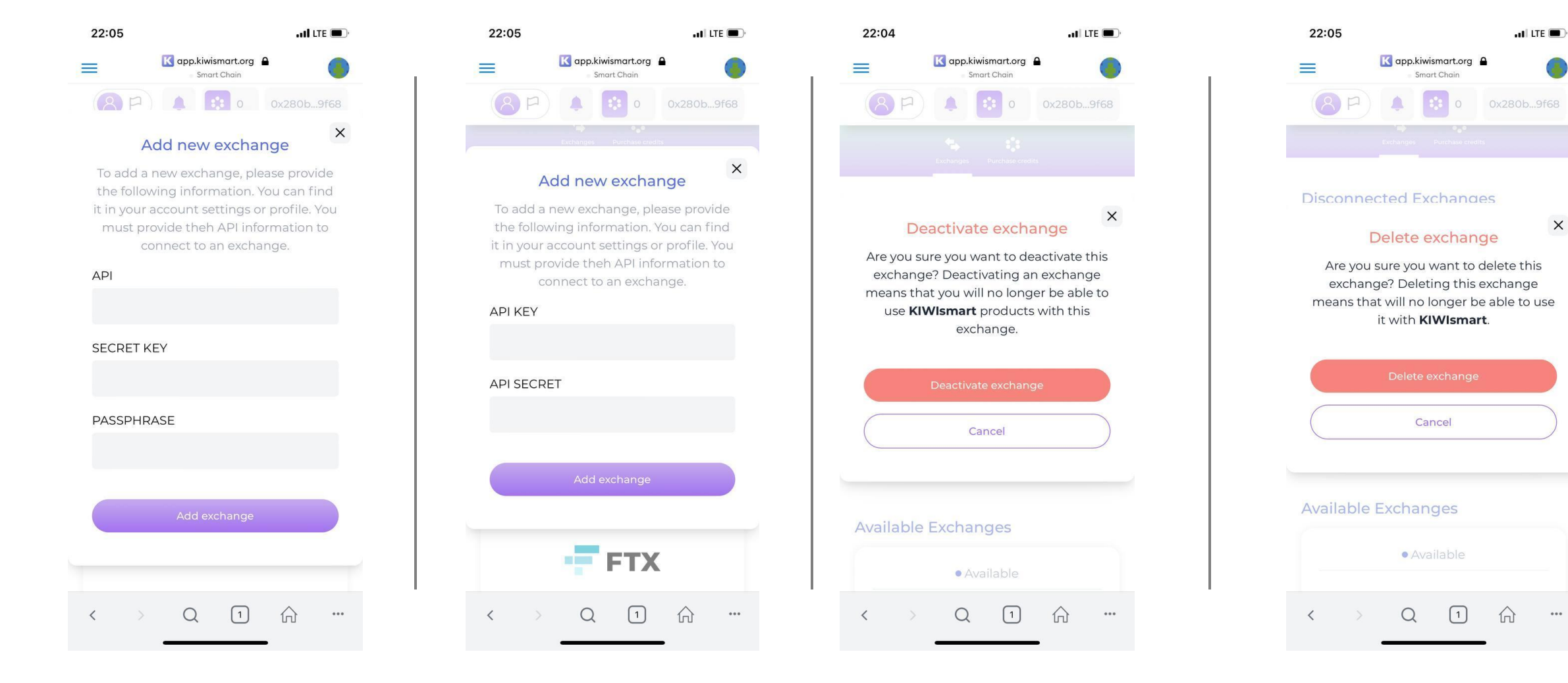

15. Deactivate Exchange

#### 16. Delete Exchange

#### ADD CUSTOM TOKEN TO METAMASK USDT BEP20 Token Address: 0x55d398326f99059ff775485246999027b3197955

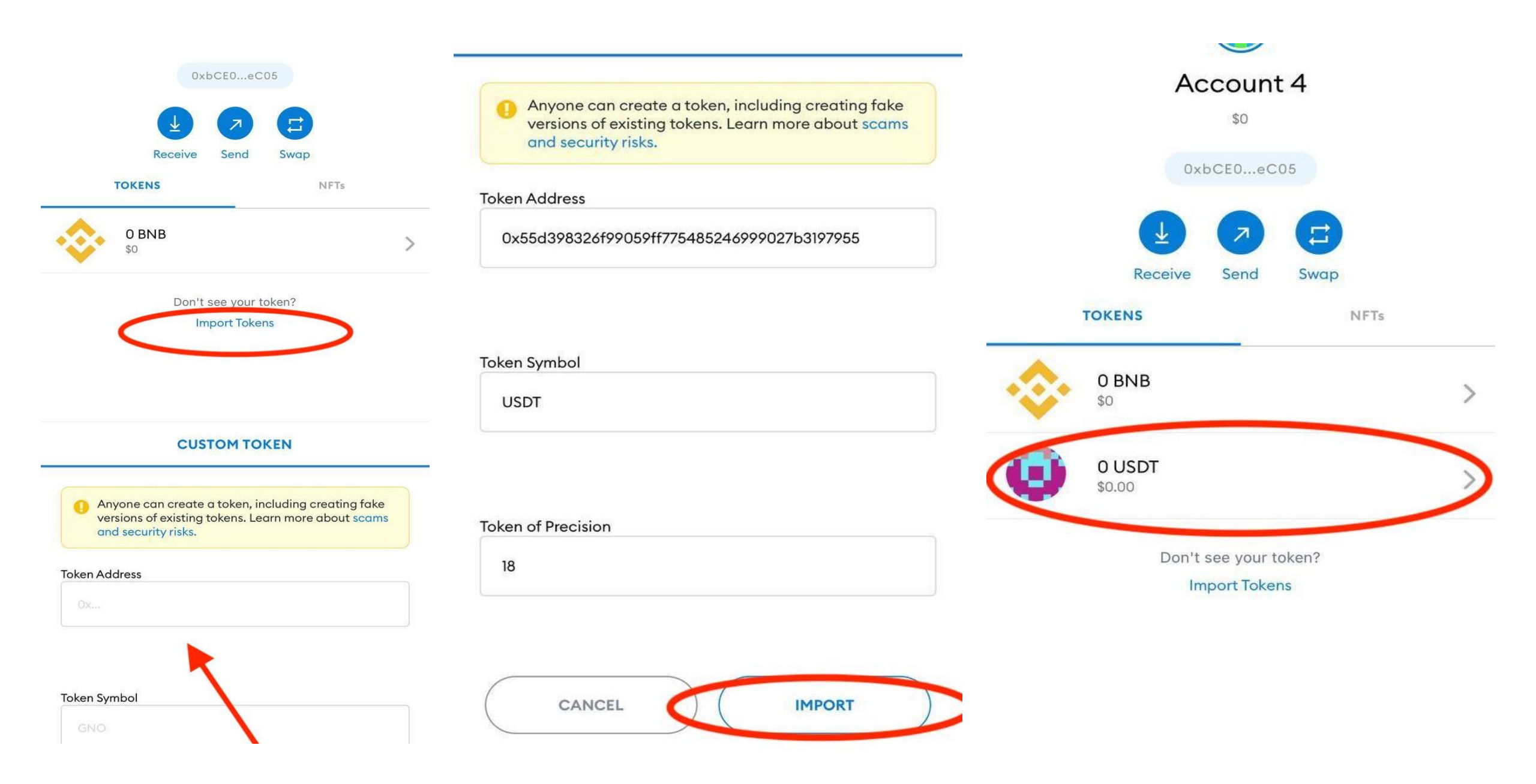